## Microsoft Outlook 2007 設定

#### 1. 關閉預覽功能設定

a. [功能列] => 檢視 => 讀取窗格 => 「關」
 b. [功能列] => 檢視 => 自動預覽 => 「關閉」
 注意:每個資料夾均須完成以上設定
 (例如:刪除的郵件、垃圾郵件、寄件備份按以上步驟設定關閉讀取窗格)

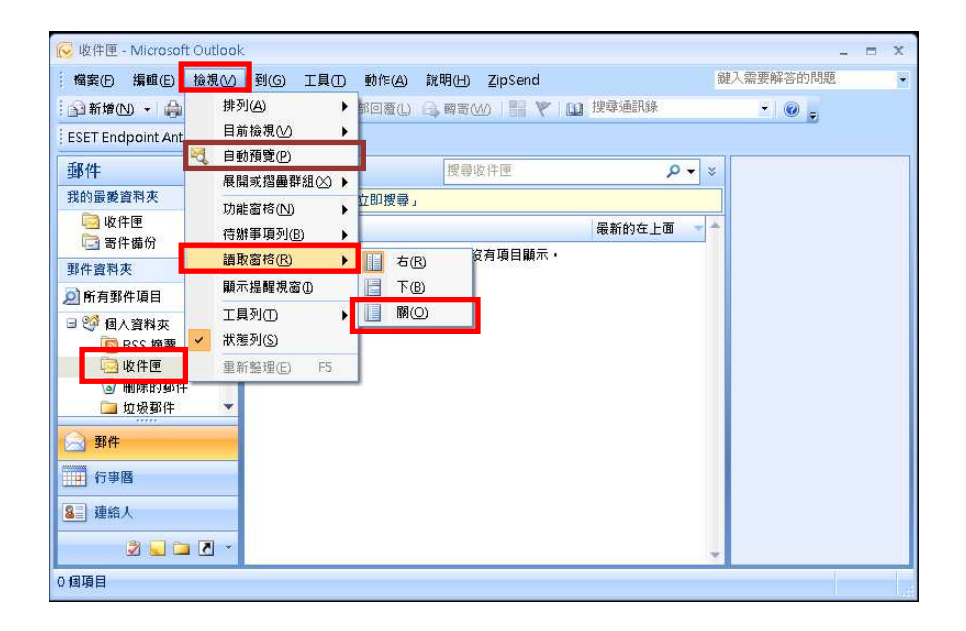

#### 2. 取消自動下載圖片

[功能列] => 工具 => 信任中心 => 自動下載 => 「不自動下載 HTML 電子郵 件訊息或 RSS 項目中的圖片」(打勾)=> 確定

| ook.                                                                                                    | 信任中心                                                                    |                                                                                                    |
|----------------------------------------------------------------------------------------------------|-------------------------------------------------------------------------|----------------------------------------------------------------------------------------------------|
| Y) 到(如) 工具(D) 動 F(A) 就明(H) ZipSend       ● 回徑     每送/接收(E)       ● 回徑     通訊錄(B)       ○ 」     通訊錄(B)       *     通訊錄(B)       *     通訊錄(B)       *     通訊錄(B)       *     通訊錄(B)       *     通常情積(S)       ·     ·       ·     ·       ·     ·       ·     ·       ·     ·       ·     ·       ·     ·       ·     ·       ·     ·       ·     ·       ·     ·       ·     ·       ·     ·       ·     ·       ·     ·       ·     ·       ·     ·       ·     ·       ·     ·       ·     ·       ·     ·       ·     ·       ·     ·       ·     ·       ·     ·       ·     ·       ·     ·       ·     ·       ·     ·       ·     ·       ·     ·       ·     ·       ·     ·       ·     ·       · | 受債任的發行者<br>增益集<br>降私道項<br>電子都件交全性<br>附件處理<br>自動下戰<br>巨集安全性<br>以程式設計方式存取 | <ul> <li>         當開啟 HTML 電子部件訊電時,您可以控制 Outlook 显否自動下載及顯示關片。         封鎖電子部件訊唱中的圖片,可點的床識您的簡称。HIML 電子部件中的圖片,會要求 Outloo         用此種方式與外部伺服器通訊,可讓寄件者驗證您的電子部件把址是否有效,因而可能讓您成:         <ul> <li></li></ul></li></ul> |

#### 3. 設定不要自動回覆讀信回條

[功能列] => 工具 => 選項 => 電子郵件選項 => 追蹤選項 => 「**不要傳送** 回覆」(打勾) => 確定

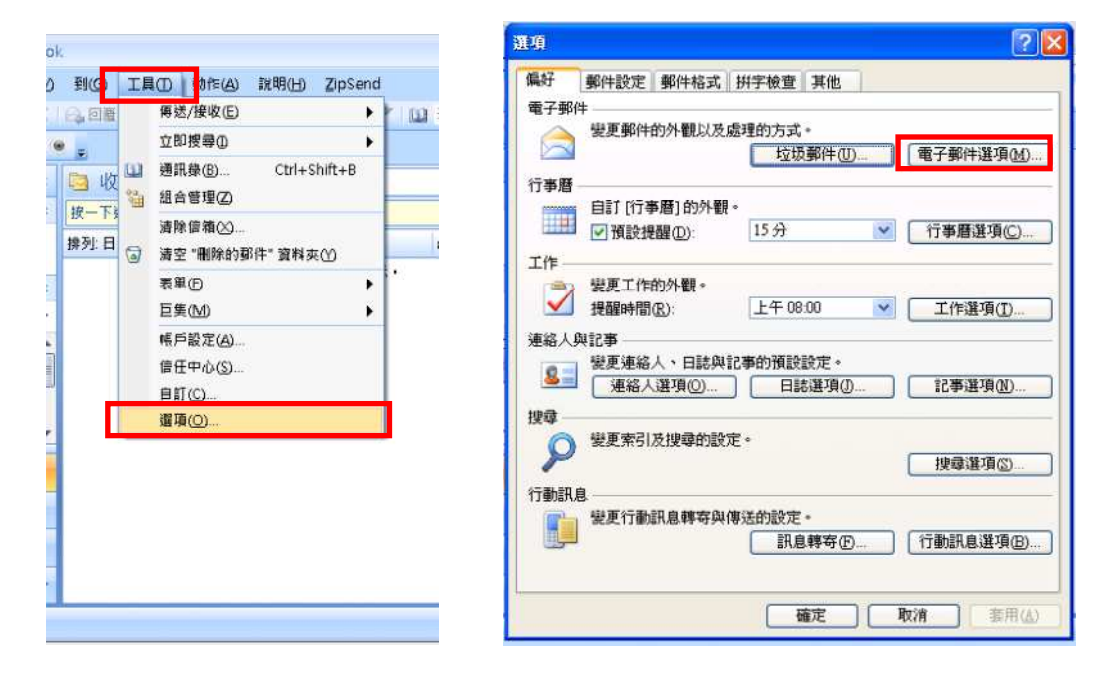

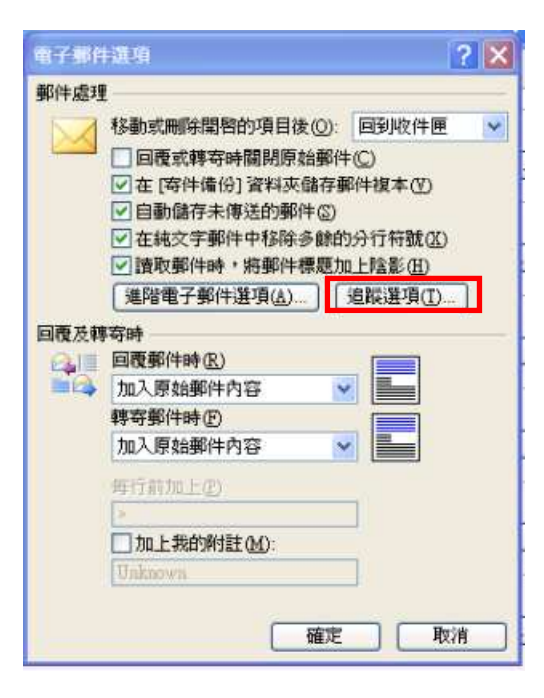

![](_page_1_Figure_4.jpeg)

### 4. 設定以純文字格式讀取郵件

[功能列] => 工具 => 信任中心 => 電子郵件安全性 => 「以純文字讀取所 有標準郵件」(打勾) => 確定

| 到(g 工具())     動作(A) 就明(H) ZipSend     電子郵件       第2/投收(E)     ●       第2/投收(E)     ●       第2/投收(E)     ●       第2/投收(E)     ●       第2/投收(E)     ●       第四提霉()     ●       第二項用錄(B)     Ctrl+Shift+B       過     通常運電(D)       週     通常運電(D)       週     通常運電(D)       ●     清空       ●     清空       ●     第空(D)       ●     第空(D)       ●     第空(D)       ●     ●       ●     ●       ●     ●       ●     ●       ●     ●       ●     ●       ●     ●       ●     ●       ●     ●       ●     ●       ●     ●       ●     ●       ●     ●       ●     ●       ●     ●       ●     ●       ●     ●       ●     ●       ●     ●       ●     ●       ●     ●       ●     ●       ●     ●       ●     ●       ●     ●       ●     ● |  |
|----------------------------------------------------------------------------------------------------|--|

## Outlook Express 設定

#### 1. 關閉預覽功能設定

[功能列] => 檢視 => 版面配置 => 「顯示預覽窗格」=> 確定

注意:每個資料夾均須完成以上設定

(例如: 刪除的郵件、垃圾郵件、寄件備份按以上步驟設定關閉讀取窗格)

| 🗐 Outlook Express                         |                              |                     |                   |                                                                                                    |
|-------------------------------------------|------------------------------|---------------------|-------------------|----------------------------------------------------------------------------------------------------|
| a 備案(E) 編載(E)                             | 檢視(型) Ⅰ                      | 具(I) 郵件@            | D 說明(H)           |                                                                                                    |
| 建立郵件 - 個                                  | 現行被親(Y<br>排序方式)(E<br>欄位(C))。 | )<br>)              | 2                 | 版面配置基本                                                                                                    |
| ۲                                         | 版面配置任                        | )                   |                   | 您可以視個人需要顯示或隱藏部份的 Outlook Express。<br>諸選擇下列的元件。                                                                                                    |
| ESET Endpoint Anny                        | 被封鎖的點<br>HTML 格式             | 像(1)<br>的郵件(11) Alt | +S)uift+H         | □<br>□<br>□<br>□<br>□<br>□<br>□<br>□<br>□<br>□<br>□<br>□<br>□<br>□<br>□<br>□<br>校視列(Y)<br>□<br>☆ 親承(Y)<br>□<br>☆ 親承(Y)<br>□<br>☆ 親承(Y)<br>□<br>☆ 親承(Y)<br>□<br>☆ 親承(Y)<br>□<br>☆ 親承(Y)<br>□<br>☆ 親承(Y)<br>□<br>☆ 親承(Y)<br>□<br>☆ 親承(Y)<br>□<br>☆ 親承(Y)<br>□<br>☆ 教報(Y)<br>□<br>☆ 教報(Y)<br>□<br>☆ 教報(Y)<br>□<br>☆ 教報(Y)<br>□<br>☆ 教報(Y)<br>□<br>☆ 教報(Y)<br>□<br>☆ 教報(Y)<br>□<br>☆ 教報(Y)<br>□<br>☆ 教科(Y)<br>□<br>☆ 教科(Y)<br>○ )<br>□<br>☆ 教科(Y)<br>○ )<br>○ )                                                                                                    |
| 資料夾<br>Cal Outlook Express<br>- (*) 本機資料夾 | 交学大小(B)<br>編碼(D)             | )                   | 2                 | ● 資料夾清單① ● 工具列②                                                                                                    |
| ◎ 收件匣 (1) ③ 寄件匣 ○ 寄件価                     | 上一封(E)<br>下一封(E)<br>移到資料夾    | Ctr<br>(@) Ctr      | і+ <i>е</i><br>+Y | 目訂工具列(①<br>預覽窗格                                                                                                    |
| <ul> <li>⑦ 刪除的郵件</li> <li>⑦ 草稿</li> </ul> | 展型(3)<br>招墨(3)               |                     |                   | ■                                                                                                    |
|                                           | 停止(Q)<br>重新整理(B              | Exc<br>) F5         |                   | <ul> <li>顧示在郵件下方(四)</li> <li>願示在郵件旁邊(3)</li> <li>「副示箔覽(3)給標題(1)</li> </ul>                                                                                                    |
| L                                         |                              |                     | 設定新聞群組制           | <ul> <li>Install matching of the contract and the contract of the contract based of the contract of the contract of the co</li></ul> |
| 連絡人(C) ▼                                  | ×                            | 連絡人                 |                   |                                                                                                    |
| 沒有連絡人可以顯示。<br>,建立新的連絡                     | 諸按[連絡人]<br>人。                | 1                   | 13 開啓通訊錄          | 確定 取消 套用(金)                                                                                                    |

#### 2. 取消自動下載圖片

[功能列] => 工具 => 選項 => 安全性=> 「阻擋 HTML 電子郵件中的圖片和 其他外部內容」(打勾)=> 確定

![](_page_3_Picture_8.jpeg)

#### 3. 設定不要自動回覆讀信回條

[功能列] => 工具 => 選項 => 回條=> 「**不要傳送讀取回條」(點選)**=> 確 定

![](_page_4_Picture_2.jpeg)

#### 4. 設定以純文字格式讀取郵件

5. [功能列] => 工具 => 選項 => 讀取=> 「在純文字中讀取所有郵件」(打 勾)=> 確定

![](_page_4_Picture_5.jpeg)

# WebMail 設定

Step 1.

|              | And the second second se |              |              |             |       |       |
|--------------|----------------------------------------------------------------------------------------------------|--------------|--------------|-------------|-------|-------|
| 新信匣 (61/71)  | ~                                                                                                    |              | 4            |             |       |       |
| S 2 3        | 📴 🙆 🕑                                                                                                    |              | 9 🚊 🕲        | . 🌬         |       |       |
| 1/8 ▶        |                                                                                                    |              | user         | preferences |       |       |
| Step 2.      |                                                                                                    |              |              |             |       |       |
| Message Reau | ng Options                                                                                                    |              |              |             |       |       |
| Cont         | trolbar, ositio                                                                                                    | n in messa   | ge reading:  | 在上面         | ~     |       |
|              | and the second second                                                                                                    | Defau        | It headers:  | 簡單表明        | 1 🔽   |       |
|              | Ready                                                                                                    | with mesca   | ge charset:  |             |       |       |
| Use fixed    | width font wh                                                                                                    | en reading   | méssadas:    |             |       |       |
| Use smi      | ley images wh                                                                                                    | en reading   | messages     |             |       |       |
|              | Show HTML                                                                                                    | nessage as   | a plain text |             |       |       |
|              | Show ima                                                                                                    | ge attachm   | ent as link: |             |       |       |
|              | Disable JavaS                                                                                                    | cript inside | e message:   |             |       |       |
| Disable embe | d/object/apple                                                                                                    | t tag inside | e message:   |             |       |       |
| Disat        | ole embedded                                                                                                    | links inside | e message:   | 關閉所有        | 「内嵌的し | JRL 💌 |
|              | Send 'co                                                                                                    | nfirm readii | ng' receipt  | 否           | ~     |       |
| Step 3.      |                                                                                                    |              |              |             |       |       |

|    | ave  |
|----|------|
| Ca | ncel |

# Gmail 設定

### Step 1.

| +信志 搜尋 圖片                                                            | 地圖 Play Young 新聞 Gmail 雲端硬碟 日曆 §                                                                                                    | 更多-                                                                                            |
|----------------------------------------------------------------------|----------------------------------------------------------------------------------------------------|------------------------------------------------------------------------------------------------|
| Google                                                               |                                                                                                    | 杜信志 🏚 🔸 👥                                                                                      |
| Gmail -                                                              | ← □ 0 □ ■· ◆· 更多·                                                                                                    | \$-                                                                                            |
| 撰寫                                                                   | 轉寄:電算中心來文公告-102年度臺灣學 ● ■                                                                                                    | 顧示密度:<br>標準(較大顯示畫子)                                                                            |
| 收件匣 (8,701)<br>已加星號<br>重要郵件<br>寄件備份<br>草稿 (94)<br>所有郵件<br>垃圾郵件 (435) | 10.病时的型記念息电了到中门工义工作上演体<br>服務計畫 □ 收件厘 x iei03@(ccn.edu.W x<br>うて系 廖敏妏 7月8日(3天以前)☆ ◆ ▼<br>寄給 00林正榮主任、00許瑋麟主任秘1○                                                                                     | <ul> <li>資 通中(較大顯元/面)</li> <li>加</li> <li>設定收</li> <li>設定</li> <li>月泉土地</li> <li>説明</li> </ul> |
| 垃圾桶<br>• 社交圈 ⊗<br>2 ● • C ■<br>登入即時通訊                                | <b>寄件者:</b> iscet11賴愛姍 [mailto: <u>iscet11@ems.tcn.edu.tw]</u><br><b>寄件日期:</b> 2013年7月4日下午 02:32<br><b>收件者:</b> iscept <sup>20</sup> icn.edu.tw<br>主旨: 電算中心來文公告-102年度臺灣學術網路防範<br>惡意電子郵件社交工程演練服務計畫 | 免費下戰超人氣央語教材<br>每天45分鐘,輕鬆開口學英文!<br>24小時彈性上課,立即把英文學<br>好。<br>www.tutorabc.com                    |
| 搜尋使用者                                                                | [收文] 文號: 1020004325主辦單位:                                                                                                    | 浮空投影專家 - 冠影系統<br>墨車畫的3D影佈技術設計團隊                                                                |

### Step 2.

| 一般設定 標籤 可                                                                 | 收件匣 帳戶 篩選器 轉寄和 POP/IMAP 即時通訊 網頁剪輯<br>費曼主題                                                                                                    |
|---------------------------------------------------------------------------|----------------------------------------------------------------------------------------------------|
| 語言:                                                                       | Gmail 顯示語言: 中文(繁體)<br>為其他 Google 產品變更語言設定<br>顯示所有語言選項                                                                                        |
| 電話號碼:                                                                     | 預設國碼: 台灣                                                                                                    |
| 頁面大小上限:                                                                   | 每頁顯示 100 · 個會話群組<br>每頁最多顯示 250 · 個聯絡人                                                                                                    |
| 外部内容:                                                                     | <ul> <li>● 永遠顯示信任的寄件者所寄的外部内容(例如圖片)-瞭解詳情</li> <li>● 顯示外部內容時,必須先詢問我</li> </ul>                                                                 |
| <b>瀏覽器連線:</b><br>瞭解詳情                                                     | <ul> <li>● 一律使用 HTTPS</li> <li>● 抽換口味,別用 https 了 (您的瀏覽器已停用這個選項)</li> </ul>                                                                   |
| 預設的回覆模<br>式:<br>瞭解詳情                                                      | <ul> <li>◎ 回夏</li> <li>○ 回着所有人</li> </ul>                                                                                                    |
| 休假回覆:<br>(自動回覆外來郵件。<br>聯絡人傳送數封郵件<br>給您時,休假回覆最<br>多每4天傳送回覆一<br>次。)<br>瞭解詳情 | <ul> <li>關閉休假回覆</li> <li>開啟休假回覆</li> <li>第一大: 2013年7月11日 □ 結束日期: (可省略)</li> <li>主旨:</li> <li>郵件:</li> <li>□ 只,浴回覆傳送給我 [通訊錄] 內的聯絡人</li> </ul> |
| 外寄郵件編碼: 。<br>瞭解詳情                                                         | 外寄郵件使用預改的文字編碼<br>外寄郵件使用 Uncode (UTF-8) 編碼                                                                                                    |
|                                                                           | 儲存變更                                                                                                    |

注意:若無法看到圖片也不要去點選圖片或連結

![](_page_7_Picture_1.jpeg)